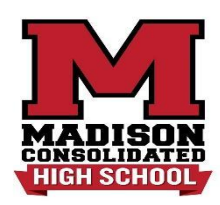

## Parchment Account Setup 2024-25 (Transcript-Sending Site)

Each time you apply to a college you must request the high school transcript be sent to the institution through Parchment. With this account, you can also request *unofficial* transcripts for self-view, printing or downloading for scholarship applications.

- 1) <u>www.madison.k12.in.us</u>  $\rightarrow$  Schools  $\rightarrow$  MCHS  $\rightarrow$  Student Life  $\rightarrow$  Scholarships
- 2) Select the red icon on the right: "Parchment." From the dropdown menu Order & Status, choose "Student/Parent Order."
- 3) In the search bar, search for "Madison Consolidated High Sch."
- 4) Choose "Ordering your own credentials or academic records" then enter your email address
  - <u>TIPS:</u>
    - Start year (2021 was your freshman year)
    - Last year attended: "2025" showing that you are still currently enrolled
    - Highest Level of education: "12th"
    - WRITE down your username and password!
- 5) Check your e-mail for confirmation code
- 6) Click the "+" button to add "Madison Consolidated High School" as the school you will send your transcript FROM. Confirm your identifying information.
- 7) Click on "Order Your Transcript." Search for the institution you want to *send your transcript TO* (check the address to confirm it is the campus you want to apply to).

## Ivy Tech Community College Transcripts:

To transfer your college credits earned from Ivy Tech during high school to your post-secondary institution, it is <u>REQUIRED that you request your official college transcript from Ivy Tech.</u> (Unofficial ITCC Transcripts can be used for college visits and meetings with advisors. Students can print an unofficial transcript from your MyIvy account at <u>myivy.ivytech.edu.</u>) To send your OFFICIAL transcript:

- Log in to your Parchment account.
- Choose "DASHBOARD" from the top right menu.
- Scroll down to see the link "Add another school or organization you attended."
- Search for Ivy Tech in the search bar. *The Indianapolis address is correct and will be your only Ivy Tech option:* choose add
- Follow directions to set up your identifying information.
  - $\circ$   $\;$  You will need your Ivy Tech student ID or last four digits of your social security number.
- Select "Transcript."
- Select "Order" and search for the college you want to send the credit to. There may be a minimal fee, approximately \$5.